# DVR/NVR GUI

1) When the GUI first loads clock on Apply for System Language

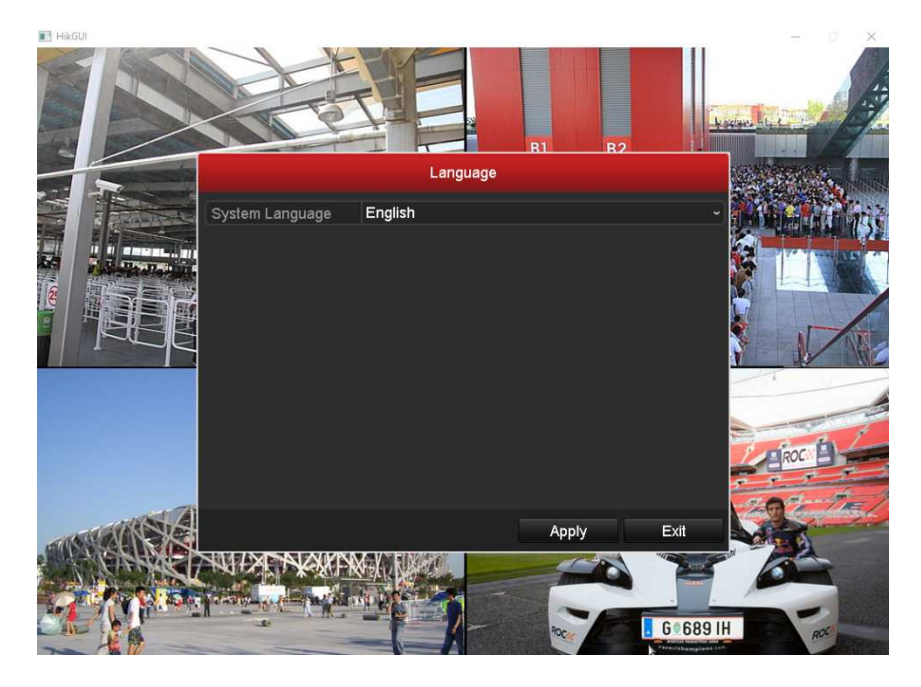

2) Click on Next for the Wizard screen.

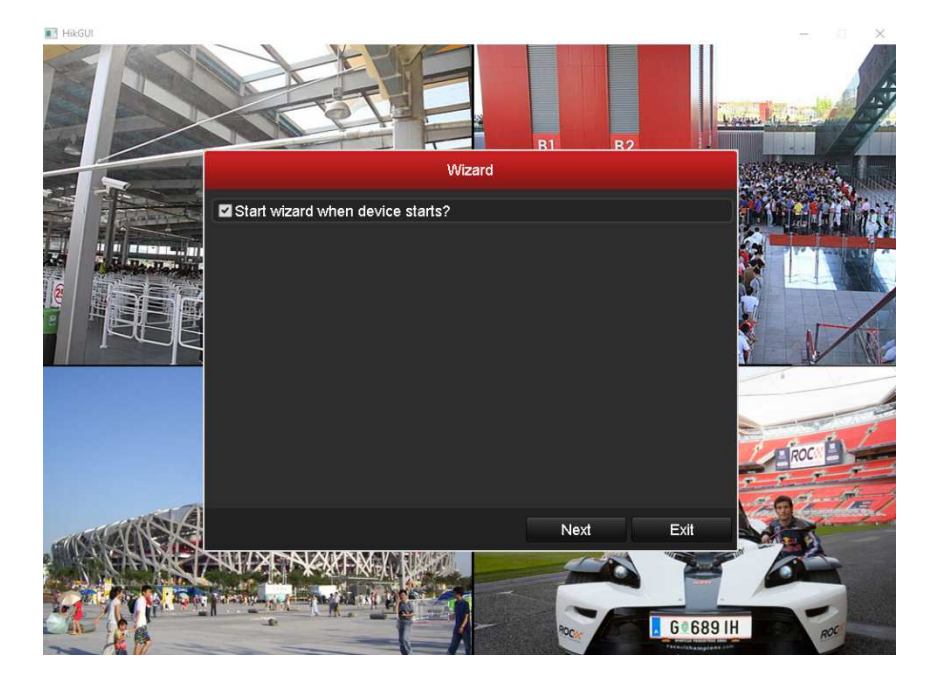

3) Create a password, and click Next. By default its set to admin12345

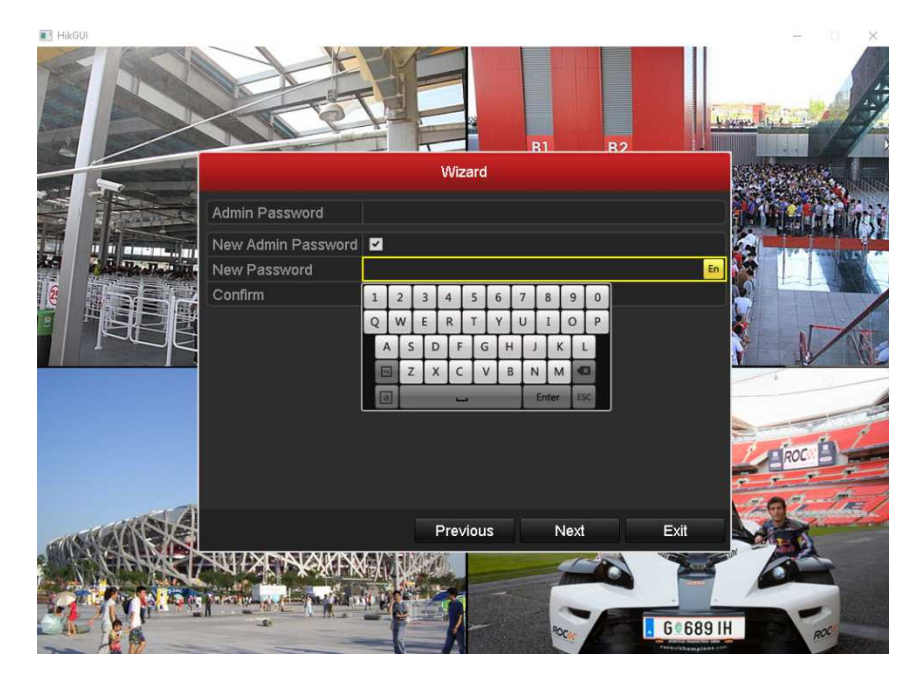

 4) Click on Defaults until you get to Recording. Check 'Start Recording' And check 'Motion Detection.' And OK

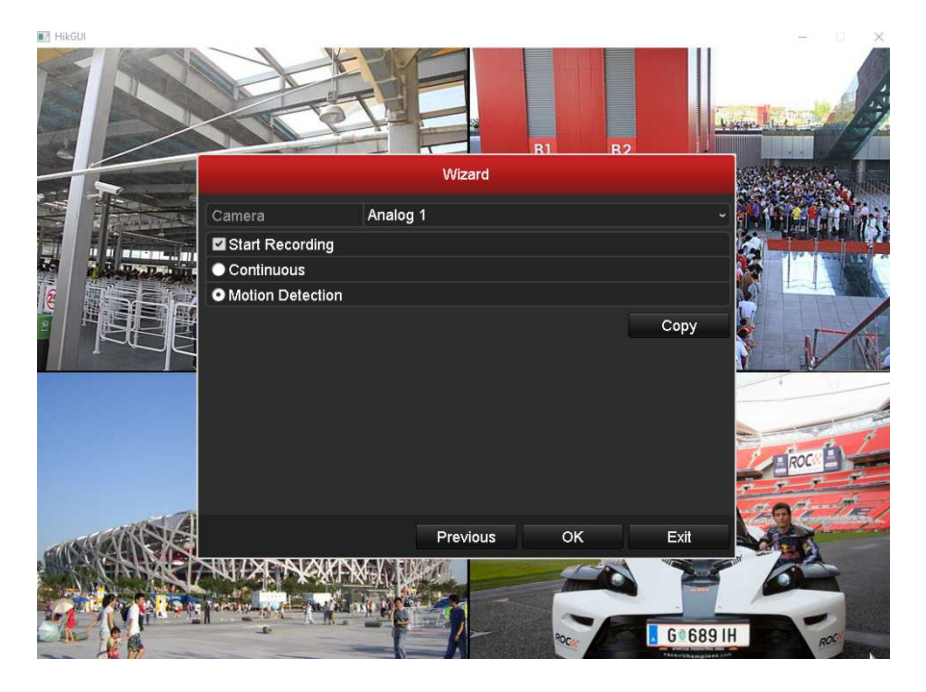

5) If you have installed your Hard-drives you can initialize them at this point.

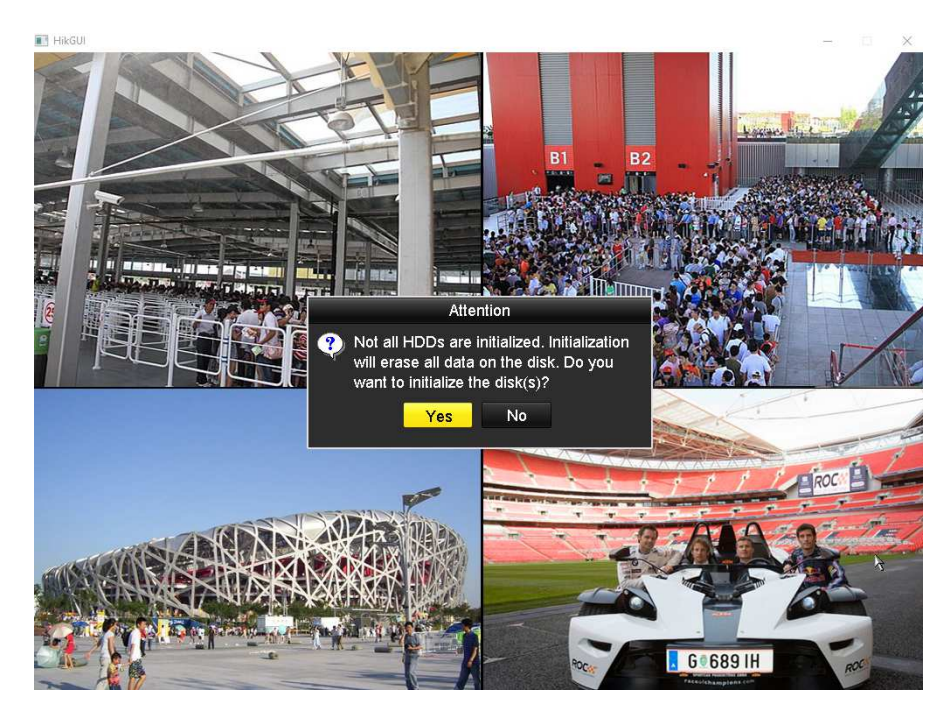

6) Right click then left click Menu

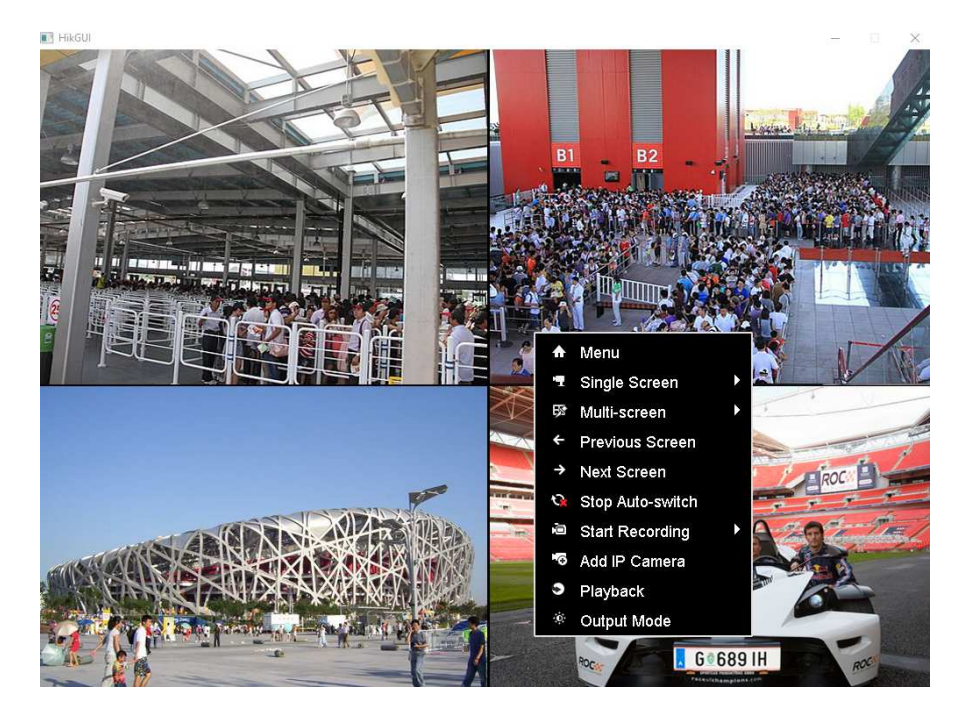

This is the 'Main Menu' screen.

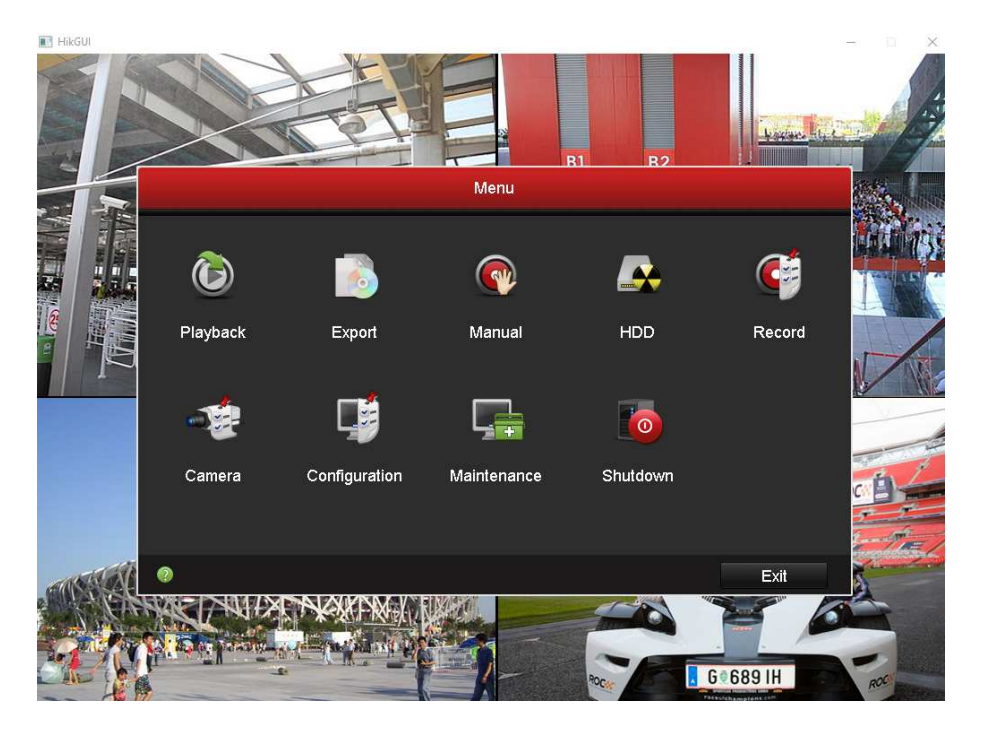

### <u>Playback</u>

Here you can playback video from specific dates and times.

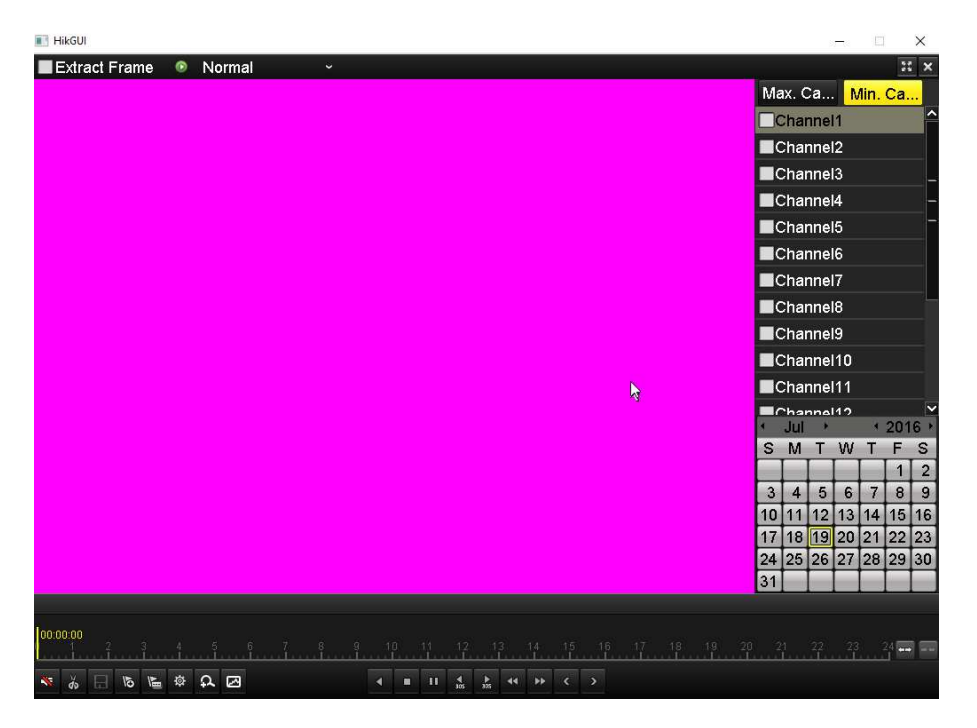

## Export

You can export to USB stick via the export, by specifically choosing the date and start time and end time.

|             |                        |             | Export     |       |      |             |         |      |      |   |
|-------------|------------------------|-------------|------------|-------|------|-------------|---------|------|------|---|
| Normal >    | <u>Normal</u>          |             |            |       |      |             |         |      |      |   |
| 🦞 Event     | 🖬 Analog               | <b>⊠</b> A′ | 1 🗹 A2     | 🖬 A 3 | 🖬 A4 | <b>⊻</b> A5 | 🖬 A6    | 🖬 A7 | M A8 |   |
| Picture     |                        | <b>⊻</b> A9 | ∂ ⊠A10     | ☑A11  | ☑A12 | ▲ A1:       | 3 🖬 A14 | ☑A15 | ☑A16 |   |
|             | IP Camera              | ۷N          | 1          |       |      |             |         |      |      |   |
|             | Start/End time of reco | rd          |            |       |      |             |         |      |      |   |
|             | Record Mode            |             | Normal     |       |      |             |         |      |      |   |
|             | Record Type            |             | All        |       |      |             |         |      |      |   |
|             | File Type              |             | All        |       |      |             |         |      |      |   |
|             | Start Time             |             | 2016-07-19 | )     |      | <b>00</b>   | :00:00  |      |      | • |
|             | End Time               |             | 2016-07-19 | )     |      | 23          | :59:59  |      |      | 0 |
|             |                        |             |            |       |      |             |         |      |      |   |
|             |                        | k           |            |       |      |             |         |      |      |   |
|             |                        |             |            |       |      |             |         |      |      |   |
|             |                        |             |            |       |      |             |         |      |      |   |
|             |                        |             |            |       |      |             |         |      |      |   |
| ♠ Live View |                        |             |            |       |      |             | Search  |      | Back |   |

### <u>Manual</u>

\*\*Be advised it is best not to change settings here as it will override all previous settings set in CMS etc.\*\*

#### HDD

Here you can initialize connected hard drives, you can also see the capacity of these drives. Under the advanced tab you can set quotas for hard drive recording and group them.

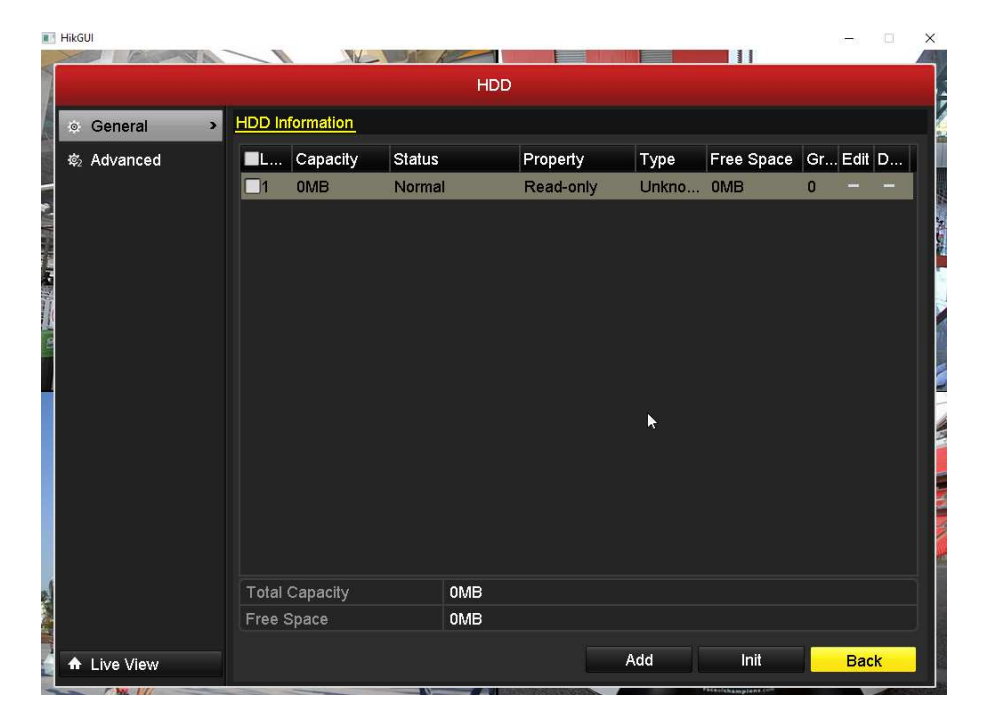

### **Record**

Here you can set recording parameters, but this is limited, as opposed to setting them in CMS or the web browser.

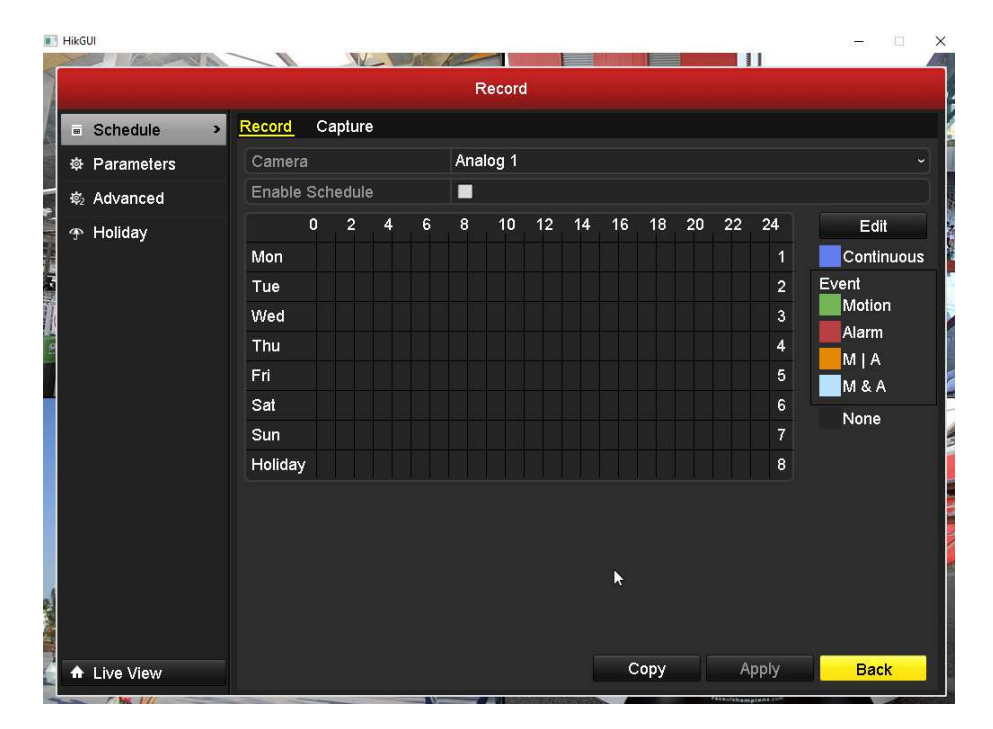

## <u>Camera</u>

| 11             | HikGUI         |               |              |           |          | and the second second se |      |             |       | - 0   | × |
|----------------|----------------|---------------|--------------|-----------|----------|----------------------------------------------------------------------------------------------------|------|-------------|-------|-------|---|
| 4              |                |               | Como         | Manag     | omont    |                                                                                                    |      | ]]]         |       |       |   |
| A              |                |               | Califier     | a wanay   | ement    |                                                                                                    |      |             |       |       |   |
|                | 🕤 Camera 🔷 🔸   | Analog IP Car | nera IP Came | era Impor | l/Export |                                                                                                    |      |             |       |       |   |
|                | 💕 OSD          | Camera No.    | Camera Nam   | e         |          |                                                                                                    |      | Status      |       | Liv   | ^ |
|                | 😔 Image        | A1            | Channel1     |           |          |                                                                                                    |      | Enable      | d     | ٢     | - |
|                | a PT7          | A2            | Channel2     |           |          |                                                                                                    |      | Enable      | d     | ۲     | - |
|                | 5 1 12         | A3            | Channel3     |           |          |                                                                                                    |      | Enable      | d     | ۲     |   |
|                | 1 Motion       | A4            | Channel4     |           |          |                                                                                                    |      | Enable      | d     | ۲     |   |
|                | 🖾 Privacy Mask | A5            | Channel5     |           |          |                                                                                                    |      | Enable      | d     | ۲     |   |
| Ľ              | 👋 Video Tamper | A6            | Channel6     |           |          | h                                                                                                    |      | Enable      | d     | ۲     |   |
| 100            |                | A7            | Channel7     |           |          |                                                                                                    |      | Enable      | d     | ۲     |   |
|                |                | AR            | Channel8     |           |          |                                                                                                    |      | Fnable      | h     |       | × |
|                |                | Status:       |              |           |          |                                                                                                    |      |             |       |       |   |
|                |                | 🗹 Analog      | 🖬 A 1        | 🗹 A2      | 🖬 A3     | 🗹 A4                                                                                                    | 🖬 A5 | 🗹 A6        | 🗹 A7  | 🗹 A8  |   |
|                |                |               | 🖬 A9         | 🖬 A10     | ⊠A11     | ⊠A12                                                                                                    | ☑A13 | 🖬 A 14      | 🖬 A15 | 🗹 A16 |   |
|                |                |               |              |           |          |                                                                                                    |      |             |       |       |   |
|                |                |               |              |           |          |                                                                                                    |      |             |       |       |   |
|                |                |               |              |           |          |                                                                                                    |      |             |       |       |   |
|                |                |               |              |           |          |                                                                                                    |      |             |       |       |   |
|                |                |               |              |           |          |                                                                                                    |      |             |       |       |   |
|                |                |               |              |           |          |                                                                                                    |      |             |       |       |   |
| and the second |                |               |              |           |          |                                                                                                    |      | Apply       |       | Back  |   |
| 1              | T LIVE VIEW    |               |              |           |          |                                                                                                    |      | , the state |       | Bach  |   |

Here you can set the parameters of the camera such as Motion, Privacy Mask etc.

## **Configuration**

Here we can set Configuration, daylight savings (Set to Auto DST)

|                             |                      | Configuration                         |
|-----------------------------|----------------------|---------------------------------------|
| <ul> <li>General</li> </ul> | General DST Settings | More Settings                         |
| & Network                   | Language             | English                               |
| Alarm                       | CVBS Output Standard | NTSC                                  |
| - 80.000                    | VGA Resolution       | 1024*768/60HZ                         |
| RS-232                      | HDMI Resolution      | 1024*768/60HZ                         |
| Live View                   | Time Zone            | (GMT+00:00) Dublin, Edinburgh, London |
| Exceptions                  | Date Format          | YYYY-MM-DD                            |
| s Liser                     | System Date          | 2016-07-19                            |
|                             | System Time          | 18:24:19                              |
| A Hot Spare                 | Mouse Pointer Speed  |                                       |
|                             | Enable Wizard        |                                       |
|                             | Enable Password      |                                       |
|                             |                      | *                                     |
| ▲ Live View                 |                      | Apply Back                            |

#### **Network**

HikGUI × Configuration General PPPOE DDNS NTP Email FTP SNMP NAT More Settings 尊 General - Network > \land Alarm 🕫 RS-232 Live View ▲ Exceptions IPv6 Address 1 IPv6 Address 2 👪 User IPv6 Default Gateway 📇 Hot Spare MAC Address MTU(Bytes) Preferred DNS Server Alternate DNS Server ♠ Live View Apply Back

This is where you enter all network info like the IP address, subnet , and gateway of the DVR/NVR.

### **DDNS**

Please see the **DDNS Quick Start.pdf** for more information.

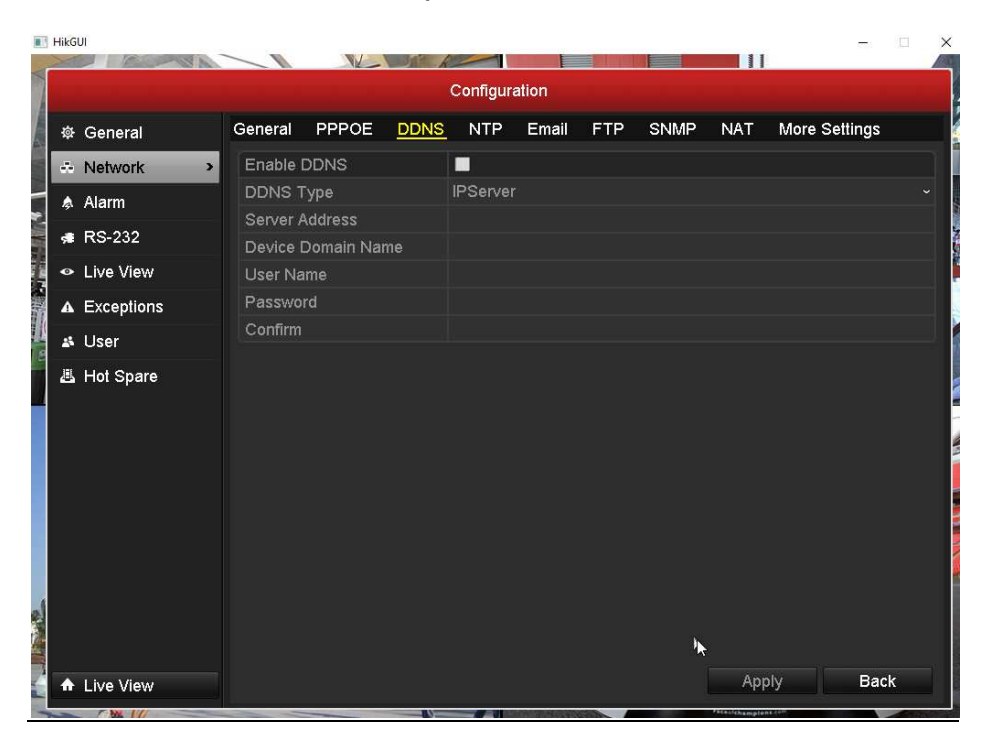

#### **More Settings**

This is where you set Server port 8000, HTTP Port 80, and RTSP Port 8554.

| థ General                     | General PPPOE DDM         | IS NTP Ema | il FTP | SNMP | NAT | More Settings |
|-------------------------------|---------------------------|------------|--------|------|-----|---------------|
| Network                       | > Alarm Host IP           |            |        |      |     |               |
| 🎄 Alarm                       | Alarm Host Port           | 0          |        |      |     |               |
| # RS-232                      | Server Port               | 8000       |        |      |     |               |
| <ul> <li>Live View</li> </ul> | HTTP Port<br>Multicast IP | 0          |        |      |     |               |
| ▲ Exceptions                  | RTSP Port                 | 2000       |        |      |     |               |
| 🚜 User                        | Enable High-speed Dow.    |            |        |      |     |               |
| - Horspare                    |                           |            |        |      |     |               |
| ▲ Live View                   |                           |            |        |      | Арр | k<br>ly Back  |